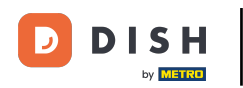

Ahora estás en el panel de control. Haz clic en Herramientas para comenzar a configurar un nuevo dispositivo.

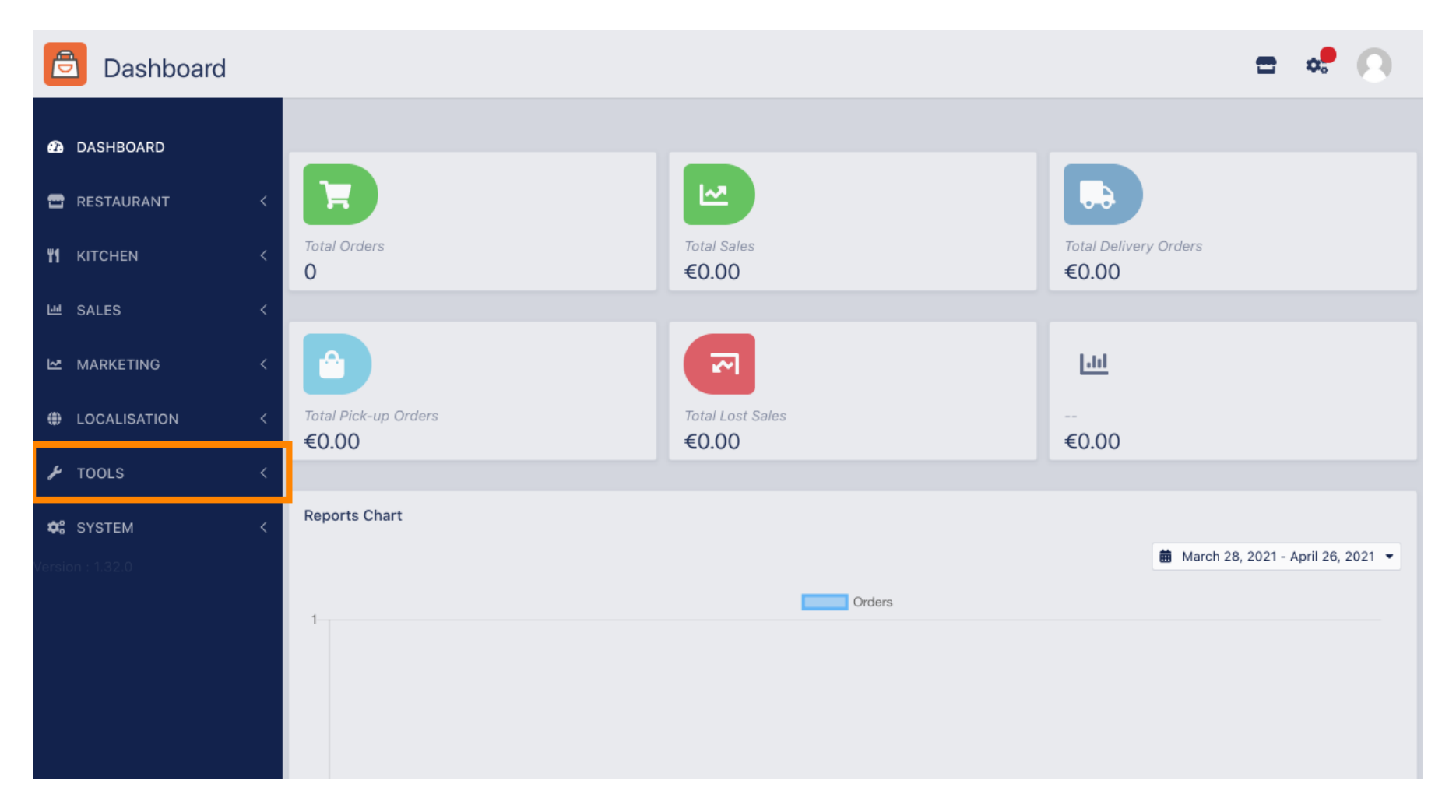

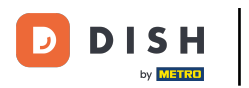

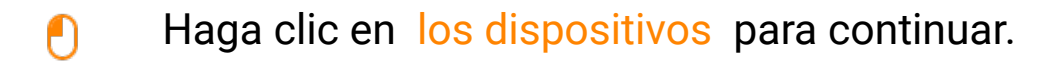

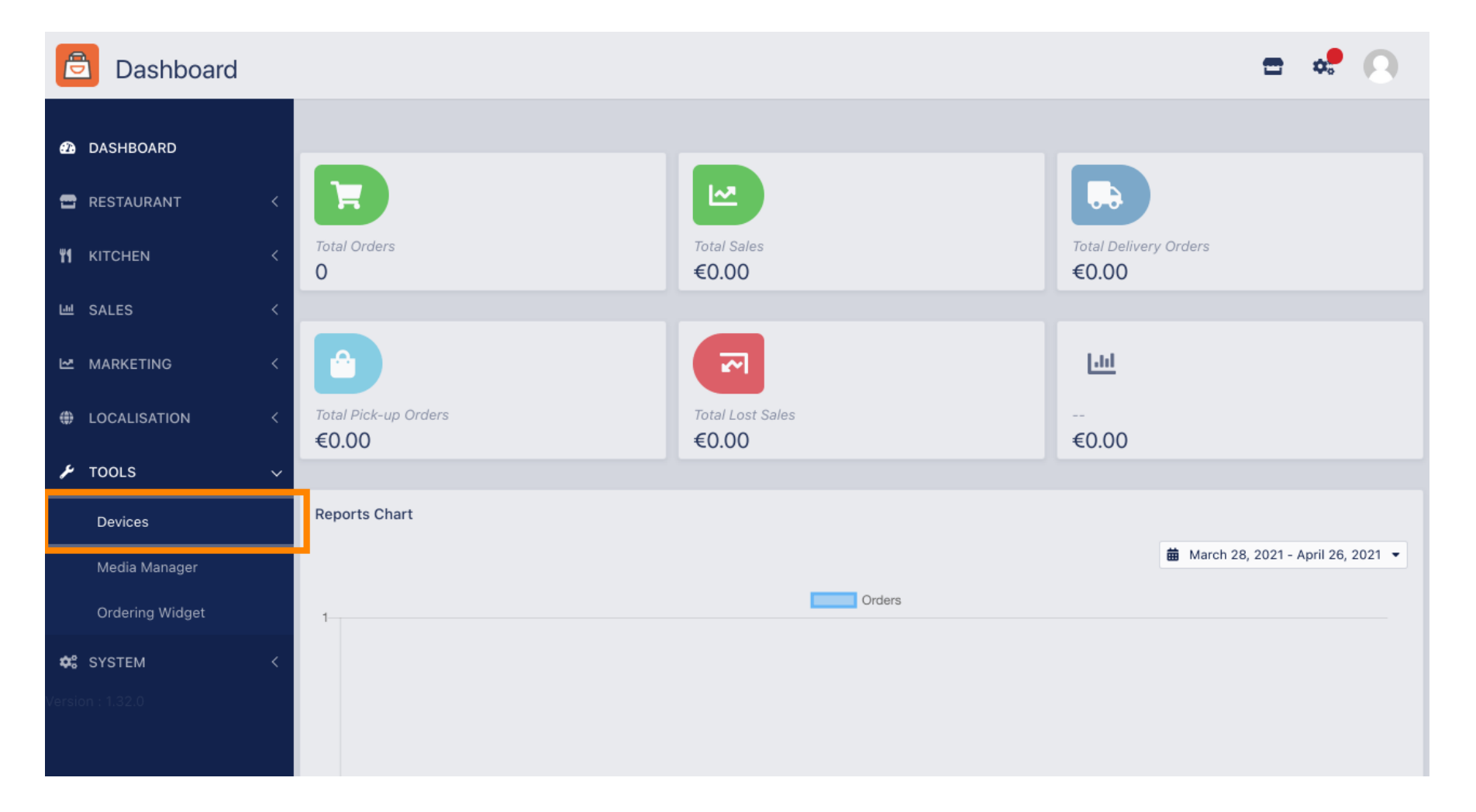

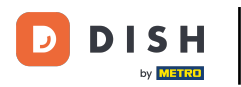

## Luego haga clic en nuevo para agregar un dispositivo.

| E          | Devices allov   | ved | to use API     |    |                          | \$ | 0 |
|------------|-----------------|-----|----------------|----|--------------------------|----|---|
| £          | DASHBOARD       |     | + New 盲 Delete |    |                          |    | ۲ |
| •          | RESTAURANT      | <   | DEVICE NAME    | t₹ | RESTAURANT LOCATION NAME |    | # |
| ¥1         | KITCHEN         | <   | Nothing found. |    |                          |    |   |
| ы          | SALES           | <   |                |    |                          |    |   |
| ⊵          | MARKETING       | <   |                |    |                          |    |   |
| ۲          | LOCALISATION    | <   |                |    |                          |    |   |
| ۶          | TOOLS           | ~   |                |    |                          |    |   |
|            | Devices         |     |                |    |                          |    |   |
|            | Media Manager   |     |                |    |                          |    |   |
|            | Ordering Widget |     |                |    |                          |    |   |
| <b>¢</b> : | SYSTEM          | <   |                |    |                          |    |   |
|            |                 |     |                |    |                          |    |   |
|            |                 |     |                |    |                          |    |   |

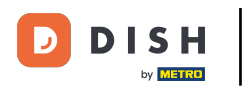

## Ingrese el nombre del dispositivo y seleccione la ubicación a la que desea conectarlo.

| e          | Devices Crea    | te |                                                                              | = 🗢 🕗                                                                    |
|------------|-----------------|----|------------------------------------------------------------------------------|--------------------------------------------------------------------------|
| Ð          | DASHBOARD       |    | Save & Close                                                                 |                                                                          |
| •          | RESTAURANT      | <  | Device name                                                                  | Location                                                                 |
| ۳ſ         | KITCHEN         | <  | Device no. 1                                                                 | TestJordan 🔻                                                             |
| 6.01       | SALES           | <  | Device name that will help recognize device                                  | Restaurant location name                                                 |
| Ľ.         | MARKETING       | <  | Api key<br>YTIjNmIxZTJkOTYy                                                  | test_jordan                                                              |
| ۲          | LOCALISATION    | <  | This key is displayed only once. It should be used in mobile app setup page. | Restaurant ID is part of full website address: test_jordan.order.dish.co |
| ۶          | TOOLS           | ~  |                                                                              |                                                                          |
|            | Devices         |    |                                                                              |                                                                          |
|            | Media Manager   |    |                                                                              |                                                                          |
|            | Ordering Widget |    |                                                                              |                                                                          |
| <b>¢</b> : | SYSTEM          | <  |                                                                              |                                                                          |
|            |                 |    |                                                                              |                                                                          |

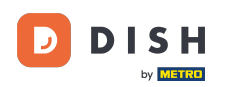

Ð

Asegura la clave API y el ID del restaurante. Debes introducirlos en tu terminal de pedidos. Nota: Aquí encontrarás el tutorial correspondiente https://bit.ly/3s00uFq.

| Devices (       | Create |                                                                              | <b>=</b> 📌 🖸                                                             |
|-----------------|--------|------------------------------------------------------------------------------|--------------------------------------------------------------------------|
| 🙆 DASHBOARD     |        | ■ Save & Close                                                               |                                                                          |
| 🖃 RESTAURANT    | <      | Device name                                                                  | Location                                                                 |
|                 | <      | Device no. 1                                                                 | TestJordan 🔻                                                             |
| 岫 SALES         | <      |                                                                              | Restaurant location name                                                 |
| 🗠 MARKETING     | <      | Api key<br>YTIjNmIxZTJkOTYy                                                  | Restaurant ID test_jordan                                                |
| LOCALISATION    | <      | This key is displayed only once. It should be used in mobile app setup page. | Restaurant ID is part of full website address: test_jordan.order.dish.co |
| 🗲 TOOLS         | ~      |                                                                              |                                                                          |
| Devices         |        |                                                                              |                                                                          |
| Media Manager   |        |                                                                              |                                                                          |
| Ordering Widget |        |                                                                              |                                                                          |
| 🗱 SYSTEM        | <      |                                                                              |                                                                          |
|                 |        |                                                                              |                                                                          |

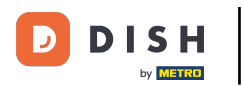

## Ahora haga clic en guardar y cerrar para aplicar los cambios.

| e          | Devices Crea    | te |                                                                              | = 🗢 💽                                                                    |
|------------|-----------------|----|------------------------------------------------------------------------------|--------------------------------------------------------------------------|
| Ð          | DASHBOARD       |    | ■ Save & Close                                                               |                                                                          |
| •          | RESTAURANT      | <  | Device name                                                                  | Location                                                                 |
| ۳1         | KITCHEN         | <  | Device no. 1 Device name that will help recognize device                     | TestJordan 🔻                                                             |
| 699        | SALES           | <  | Ani kou                                                                      |                                                                          |
| 2          | MARKETING       | <  | YTIjNmlxZTJkOTYy                                                             | test_jordan                                                              |
| ۲          | LOCALISATION    | <  | This key is displayed only once. It should be used in mobile app setup page. | Restaurant ID is part of full website address: test_jordan.order.dish.co |
| ۶          | TOOLS           | ~  |                                                                              |                                                                          |
|            | Devices         |    |                                                                              |                                                                          |
|            | Media Manager   |    |                                                                              |                                                                          |
|            | Ordering Widget |    |                                                                              |                                                                          |
| <b>¢</b> : | SYSTEM          | <  |                                                                              |                                                                          |
|            |                 |    |                                                                              |                                                                          |

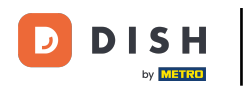

i

La ventana emergente de confirmación verde en la parte superior de la pantalla indica que el dispositivo se creó correctamente.

| Devices all       | owed to use API | Devices created successfully |                             | × | <b>=</b> 📌 🕗 |
|-------------------|-----------------|------------------------------|-----------------------------|---|--------------|
| 🙆 DASHBOARD       | + New 📋 De      | lete                         |                             |   | <b>T</b>     |
| 🖶 RESTAURANT      |                 | E NAME                       | 17 RESTAURANT LOCATION NAME |   | 11           |
| <b>YI</b> KITCHEN | < 🗌 🥒 Devic     | e no. 1                      | TestJordan                  |   |              |
| 년 SALES           | <               |                              |                             |   |              |
| MARKETING         | <               |                              |                             |   |              |
| LOCALISATION      | <               |                              |                             |   |              |
| 🗲 TOOLS           | ~               |                              |                             |   |              |
| Devices           |                 |                              |                             |   |              |
| Media Manager     |                 |                              |                             |   |              |
| Ordering Widget   |                 |                              |                             |   |              |
| 🗱 SYSTEM          | <               |                              |                             |   |              |
| Version : 1.32.0  |                 |                              |                             |   |              |

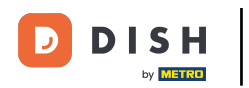

## Una vez que haya creado un dispositivo, haga clic en el *ícono de lápiz* de su nuevo dispositivo.

| e          | Devices allow   | wed | to use API     | Devices created successfully |                            | × |  | \$<br>0 |
|------------|-----------------|-----|----------------|------------------------------|----------------------------|---|--|---------|
| Ð          | DASHBOARD       |     | + New 盲 Delete | 1                            |                            |   |  | ۲       |
| •          | RESTAURANT      | <   |                | AME                          | ↑ RESTAURANT LOCATION NAME |   |  | #       |
| 41         | KITCHEN         | <   | Device n       | o. 1                         | TestJordan                 |   |  |         |
| ш          | SALES           | <   |                |                              |                            |   |  |         |
| ⊵          | MARKETING       | <   |                |                              |                            |   |  |         |
| ۲          | LOCALISATION    | <   |                |                              |                            |   |  |         |
| ¥          | TOOLS           | ~   |                |                              |                            |   |  |         |
|            | Devices         |     |                |                              |                            |   |  |         |
|            | Media Manager   |     |                |                              |                            |   |  |         |
|            | Ordering Widget |     |                |                              |                            |   |  |         |
| <b>¢</b> : | SYSTEM          | <   |                |                              |                            |   |  |         |
| /ersio     | n : 1.32.0      |     |                |                              |                            |   |  |         |

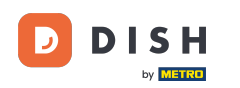

Ð

Luego podrá descargar y copiar el código QR individual para iniciar sesión más fácilmente. Nota: Cómo iniciar sesión en la terminal de pedidos: https://bit.ly/3s00uFq.

| Devices Edi     | t |                                                             |                                          | = | ¢. | 0 |
|-----------------|---|-------------------------------------------------------------|------------------------------------------|---|----|---|
| 🙆 DASHBOARD     |   | ■ Save & Close                                              |                                          |   |    |   |
| 🖶 RESTAURANT    | < | Device name                                                 | Location                                 |   |    |   |
|                 | < | Device no. 1<br>Device name that will help recognize device | TestJordan ▼<br>Restaurant location name |   |    |   |
| 년 SALES         | < |                                                             |                                          |   |    |   |
|                 | < | 「自治の特許法律者」                                                  | 🛓 Download QR Code                       |   |    |   |
|                 | < |                                                             | Copy QR Code URL                         |   |    |   |
| 🗲 TOOLS         | ~ | S. A. (2044-65)                                             |                                          |   |    |   |
| Devices         |   |                                                             |                                          |   |    |   |
| Media Manager   |   |                                                             |                                          |   |    |   |
| Ordering Widget |   |                                                             |                                          |   |    |   |
| SYSTEM          | < |                                                             |                                          |   |    |   |
|                 |   |                                                             |                                          |   |    |   |

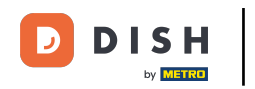

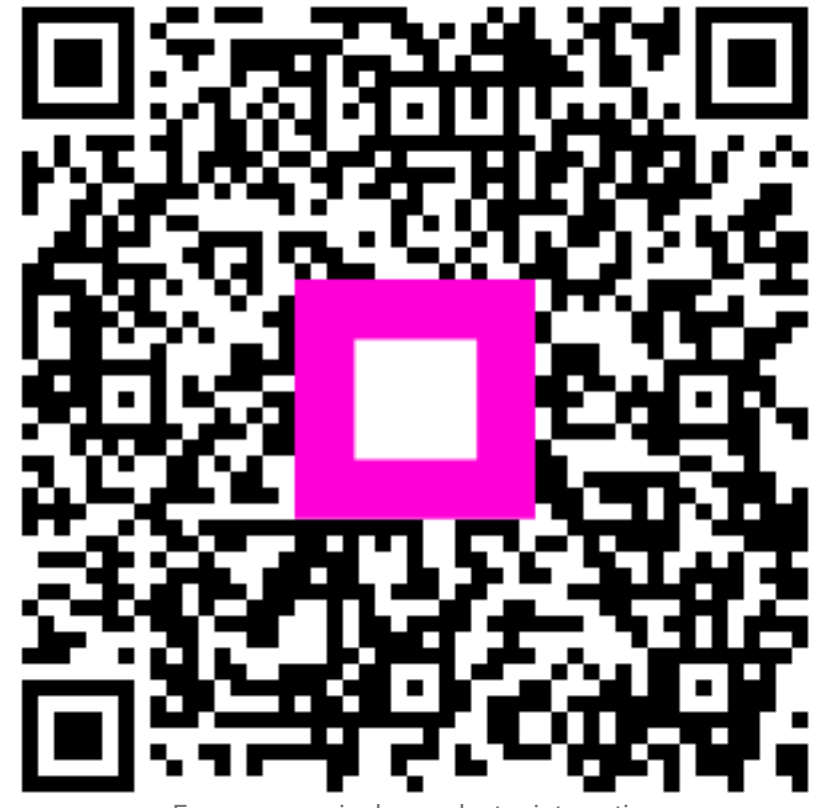

Escanee para ir al reproductor interactivo